# **BAB 6 PENGUJIAN DAN ANALISIS**

# 6.1 Pengujian White Box

Pengujian *White Box* dilakukan untuk mengetahui kompleksitas algoritma dari fungsi aplikasi yang telah dibuat. Pengujian *White Box* ini menggunakan metode *basis path testing*. Sedangkan untuk mengukur kompleksitas *cyclomatic* digunakan persamaan V(G) = E - N + 2.

# 6.1.1 Skenario Pengujian Pilihan Menu Aplikasi

Pilihan menu aplikasi adalah salah satu fungsi yang berperan sebagai antarmuka yang menjembatani antara pengguna dengan aplikasi. Melalui pilihan menu ini, pengguna dapat berinteraksi dan memilih ingin mengakses *environment* aplikasi VR BMKG. Pada pilihan menu terdapat dua pilihan menu utama yaitu menu "Mulai" dan menu "Tentang". Apabila pengguna memilih menu "Mulai" maka sistem akan me-load *environment* taman alat pemantau cuaca yang berisi obyek 3D alat pemantau cuaca. Sedangkan apabila pengguna memilih menu "Tentang" akan keluar tampilan profil pengembang aplikasi. Tabel 6.1 menjelaskan mengenai skenario pengujian pilihan menu aplikasi.

| Fungsi Pilihan Menu Aplikasi           |  |  |  |
|----------------------------------------|--|--|--|
| mulai1                                 |  |  |  |
| if pengguna memilih menu "mulai"2      |  |  |  |
| tampilkan virtual <i>environment</i> 3 |  |  |  |
| tampilkan obyek 3D4                    |  |  |  |
| else                                   |  |  |  |
| tampilkan halaman tentang5             |  |  |  |
| tampilkan halaman profil6              |  |  |  |
| selesai7                               |  |  |  |

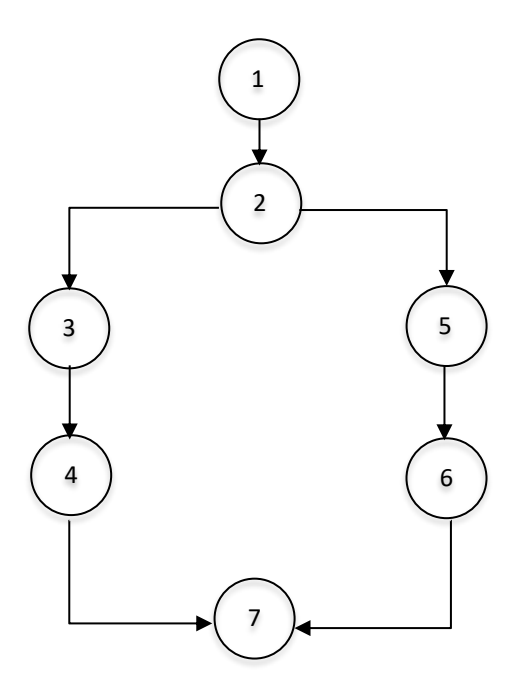

Gambar 6.1 Flow Graph Fungsi Pilihan Menu Aplikasi

Dari *flow graph* pada Gambar 6.1 dapat dihitung kompleksitas *cyclomatic* sebagai berikut:

$$V(G) = E - N + 2$$
  
= 7 - 7 + 2  
= 2

*Independent path* yang terdapat pada *flow graph* Pilihan Menu Aplikasi pada Gambar 6.1 yaitu:

Jalur 1: 1-2-3-4-7

Jalur 2: 1-2-5-6-7

Dari hasil pengujian menunjukkan terdapat dua *independent path* dari fungsi pilihan menu aplikasi. Tabel 6.2 menunjukkan skenario uji dari perhitungan yang sudah dilakukan.

| No | Skenario Uji                        | Hasil yang Diharapkan                                                               | Hasil yang<br>Didapatkan                                                                     |
|----|-------------------------------------|-------------------------------------------------------------------------------------|----------------------------------------------------------------------------------------------|
| 1  | Pengguna<br>memilih menu<br>"Mulai" | Aplikasi menampilkan <i>environment</i><br>dan obyek 3D alat pemantau cuaca<br>BMKG | Aplikasi<br>menampilkan<br><i>environment</i> dan<br>obyek 3D alat<br>pemantau cuaca<br>BMKG |
| 2  | Pengguna                            | Aplikasi menampilkan halaman                                                        | Aplikasi                                                                                     |

Tabel 6.2 Skenario Uji Pilihan Menu Aplikasi

| memilih | selain | yang   | berisi | profil | pengembang | menampilka | an     |
|---------|--------|--------|--------|--------|------------|------------|--------|
| menu "M | ulai"  | aplika | si     |        |            | halaman    | yang   |
|         |        |        |        |        |            | berisi     | profil |
|         |        |        |        |        |            | pengemban  | ıg     |
|         |        |        |        |        |            | aplikasi   |        |
|         |        |        |        |        |            |            |        |

# 6.1.2 Skenario Pengujian Memutar Audio Narasi

Memutar audio narasi berfungsi untuk memutarkan file audio berupa nama, fungsi dan cara kerja dari obyek 3D alat pemantau cuaca. Fungsi memutar audio narasi hanya akan terjadi jika pengguna memberikan *trigger* kepada obyek 3D alat pemantau cuaca yang ingin didengarkan audio narasinya. Audio narasi akan dicek terlebih dahulu sebelum diputar, apabila ada audio yang masih berjalan sebelumnya maka akan dihentikan untuk memberi kesempatan audio saat ini untuk dijalankan. Tabel 6.3 menjelaskan mengenai skenario pengujian pilihan memutar audio narasi.

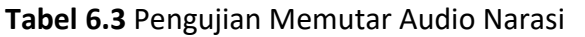

| Fungsi Memutar Audio Narasi |                                              |  |  |  |
|-----------------------------|----------------------------------------------|--|--|--|
| mulai                       | _1                                           |  |  |  |
| if<br>cuaca                 | pengguna memilih obyek 3D alat pemantau<br>2 |  |  |  |
|                             | jalankan audio narasi3                       |  |  |  |
| els                         | e                                            |  |  |  |
|                             | cek audio narasi lain yang menyala4          |  |  |  |
|                             | hentikan audio narasi lain yang menyala5     |  |  |  |
| selesai_                    | 6                                            |  |  |  |

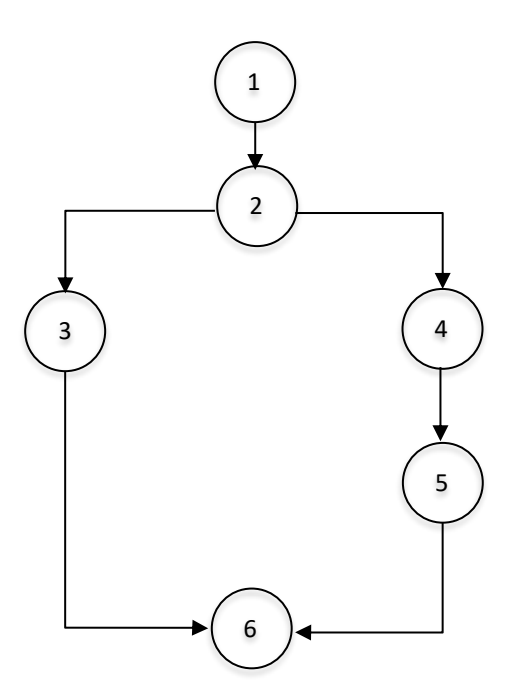

Gambar 6.2 Flow Graph Fungsi Memutar Audio Narasi

Dari *flow graph* pada Gambar 6.2 dapat dihitung kompleksitas *cyclomatic* sebagai berikut:

$$V(G) = E - N + 2$$
  
= 6 - 6 + 2  
= 2

*Independent path* yang terdapat pada *flow graph* Memutar Audio Narasi pada Gambar 6.2 yaitu:

Jalur 1: 1-2-3-6

Jalur 2: 1-2-4-5-6

Dari hasil pengujian menunjukkan terdapat dua *independent path* dari fungsi pilihan menu aplikasi. Tabel 6.4 menunjukkan skenario uji dari perhitungan yang sudah dilakukan.

| No | Skenario Uji                                                           | Hasil yang Diharapkan                                                | Hasil yang<br>Didapatkan                                                      |
|----|------------------------------------------------------------------------|----------------------------------------------------------------------|-------------------------------------------------------------------------------|
| 1  | Pengguna<br>memilih obyek<br>3D alat<br>pemantau cuaca<br>"Aktinograf" | Aplikasi memutarkan audio narasi<br>alat pemantau cuaca "Aktinograf" | Aplikasi<br>memutarkan<br>audio narasi alat<br>pemantau cuaca<br>"Aktinograf" |
| 2  | Pengguna                                                               | Aplikasi berhenti memutarkan                                         | Aplikasi berhenti                                                             |

Tabel 6.4 Skenario Uji Memutar Audio Narasi

| memilih obyek                  | audio narasi alat pemantau cuaca | memutarkan                     |
|--------------------------------|----------------------------------|--------------------------------|
| 3D selain alat                 | "Aktinograf"                     | audio narasi alat              |
| pemantau cuaca<br>"Aktinograf" |                                  | pemantau cuaca<br>"Aktinograf" |

# 6.1.3 Analisis Hasil Pengujian White Box

Hasil pengujian *White Box* yang telah dilakukan dengan menggunakan metode *basis path testing* menunjukkan bahwa *independent path* pada fungsi program telah sesuai dengan perhitungan *cyclomatic*. Dengan menggunakan metode *basis path testing* hasil yang diharapkan juga telah sesuai dengan proses perancangan yang telah dibuat sebelumnya.

# 6.2 Pengujian Black Box

Pengujian *Black Box* dilakukan untuk mengetahui apakah aplikasi yang telah dibuat sudah sesuai dengan kebutuhan. Parameter pengujian berdasarkan daftar kebutuhan fungsional yang telah dibuat.

### 6.2.1 Skenario Pengujian Black Box

Kebutuhan fungsional dari aplikasi VR BMKG diuji dengan menggunakan pengujian *Black Box*. Pengujian ini dilakukan untuk mengetahui apakah fitur yang diberikan oleh sistem telah sesuai dengan kebutuhan fungsional. Skenario pengujian *Black Box* ditunjukkan oleh Tabel 6.5 sampai Tabel 6.8.

| Nomer Skenario Uji    | PVB-01                                                                                                    |  |  |
|-----------------------|----------------------------------------------------------------------------------------------------|--|--|
| Nama Skenario Uji     | Melihat Obyek 3D Alat Pemantau Cuaca                                                                                                    |  |  |
| Obyek Uji             | Kebutuhan fungsional (SRS_001)                                                                                                    |  |  |
| Tujuan                | Untuk memastikan aplikasi VR BMKG dapat menampilkan obyek 3D alat pemantau cuaca                                                                                                    |  |  |
| Prosedur Skenario Uji | <ol> <li>Pengguna menjalankan aplikasi VR BMKG<br/>pada smartphone</li> <li>Pengguna memasangkan smartphone yang<br/>sudah dipasang earphone pada VR glasses dan<br/>memegang gamepad</li> <li>Pengguna memasang VR glasses pada kepala<br/>pengguna</li> <li>Sistem menampilkan layar inisialisasi</li> <li>Sistem menampilkan pilihan menu mulai dan<br/>tentang</li> <li>Pengguna mengarahkan pandangan ke menu<br/>mulai dengan menggunakan gaze pointer dan<br/>memilihnya dengan menekan button "A" pada</li> </ol> |  |  |

**Tabel 6.5** Skenario Pengujian Melihat Obyek 3D Alat Pemantau Cuaca

|                       | gamepad<br>7. Sistem menampilkan obyek 3D alat pemantau<br>cuaca<br>8. Pengguna menekan <i>button</i> analog maju pada<br>gamepad untuk bisa melihat obyek 3D alat |  |
|-----------------------|----------------------------------------------------------------------------------------------------|--|
|                       | pemantau cuaca lebih dekat                                                                                                    |  |
| Hasil yang Diharapkan | Pengguna dapat melihat obyek 3D alat pemantau<br>cuaca yang terdapat pada <i>environment</i> taman alat<br>pemantau cuaca BMKG                                     |  |

# Tabel 6.6 Skenario Pengujian Memilih Menu Tentang

| Nomer Skenario Uji    | PVB-02                                                                                                    |
|-----------------------|----------------------------------------------------------------------------------------------------|
| Nama Skenario Uji     | Memilih Menu Tentang                                                                                                    |
| Obyek Uji             | Kebutuhan fungsional (SRS_002)                                                                                                    |
| Tujuan                | Untuk memastikan aplikasi VR BMKG dapat menampilkan menu Tentang                                                                                                    |
| Prosedur Skenario Uji | <ol> <li>Pengguna menjalankan aplikasi VR BMKG<br/>pada <i>smartphone</i></li> <li>Pengguna memasangkan <i>smartphone</i> yang<br/>sudah dipasang <i>earphone</i> pada VR <i>glasses</i> dan<br/>memegang gamepad</li> <li>Pengguna memasang VR <i>glasses</i> pada kepala<br/>pengguna</li> <li>Sistem menampilkan layar inisialisasi</li> <li>Sistem menampilkan pilihan menu mulai dan<br/>tentang</li> <li>Pengguna mengarahkan pandangan ke menu<br/>tentang dengan menggunakan <i>gaze pointer</i><br/>dan memilihnya dengan menekan <i>button "A"</i><br/>pada <i>gamepad</i></li> </ol> |
| Hasil yang Diharapkan | Pengguna dapat melihat menu tentang                                                                                                    |

| Tabel 6.7 Skenario Pengujian | Mendengarkan Suara Narasi |
|------------------------------|---------------------------|
|------------------------------|---------------------------|

| Nomer Skenario Uji | PVB-03                                                                                                    |
|--------------------|----------------------------------------------------------------------------------------------------|
| Nama Skenario Uji  | Mendengarkan Suara Narasi                                                                                                   |
| Obyek Uji          | Kebutuhan fungsional (SRS_003)                                                                                              |
| Tujuan             | Untuk memastikan aplikasi VR BMKG dapat memutar<br>suara narasi obyek 3D alat pemantau cuaca yang telah<br>dipilih pengguna |

| Prosedur<br>Uji | Skenario | <ol> <li>Pengguna menjalankan aplikasi VR BMKG pada<br/>smartphone</li> </ol>                                                                                                    |
|-----------------|----------|----------------------------------------------------------------------------------------------------|
|                 |          | <ol> <li>Pengguna memasangkan smartphone yang sudah<br/>dipasang earphone pada VR glasses dan<br/>memegang gamepad</li> </ol>                                                                  |
|                 |          | <ol> <li>Pengguna memasang VR glasses pada kepala<br/>pengguna</li> </ol>                                                                                                    |
|                 |          | 4. Sistem menampilkan layar inisialisasi                                                                                                    |
|                 |          | <ol><li>Sistem menampilkan pilihan menu mulai dan<br/>tentang</li></ol>                                                                                                    |
|                 |          | <ol> <li>Pengguna mengarahkan pandangan ke menu<br/>mulai dengan menggunakan gaze pointer dan<br/>memilihnya dengan menekan button "A" pada<br/>gamepad</li> </ol>                             |
|                 |          | <ol> <li>Sistem menampilkan obyek 3D alat pemantau<br/>cuaca</li> </ol>                                                                                                    |
|                 |          | <ol> <li>Pengguna menekan <i>button</i> analog maju pada<br/>gamepad untuk bisa melihat obyek 3D alat<br/>pemantau cuaca lebih dekat</li> </ol>                                                |
|                 |          | <ol> <li>Pengguna mengarahkan pandangan ke arah obyek<br/>3D yang diinginkan dengan menggunakan gaze<br/>pointer dan memicu audio narasi dengan menekan<br/>button "A" pada gamepad</li> </ol> |
|                 |          | 10. Sistem menjalankan audio narasi yang telah dipicu oleh pengguna                                                                                                    |
|                 |          | 11. Pengguna mendengarkan audio narasi alat<br>pemantau cuaca yang dijalankan oleh sistem<br>setelah mendapat <i>trigger</i> dari pengguna                                                     |
| Hasil           | yang     | Pengguna dapat mendengar suara narasi dari obyek 3D                                                                                                    |
| Diharapka       | n        | alat pemantau cuaca yang telah dipilih                                                                                                    |

| PVB-04                                                                                                    |  |  |
|----------------------------------------------------------------------------------------------------|--|--|
| Melihat Profil Pengembang Aplikasi                                                                                                    |  |  |
| Kebutuhan fungsional (SRS_004)                                                                                                    |  |  |
| Untuk memastikan aplikasi VR BMKG dapat menampilkar halaman yang berisi profil pengembang aplikasi                                                                                               |  |  |
| <ol> <li>Pengguna menjalankan aplikasi VR BMKG pada<br/>smartphone</li> <li>Pengguna memasangkan smartphone yang sudah<br/>dipasang earphone pada VR glasses dan<br/>memegang gamenad</li> </ol> |  |  |
|                                                                                                    |  |  |

# Tabel 6.8 Skenario Pengujian Melihat Profil Pengembang Aplikasi

|            |      | 3. Pengguna memasang VR glasses pada kepala                |  |
|------------|------|------------------------------------------------------------|--|
|            |      | pengguna                                                   |  |
|            |      | 4. Sistem menampilkan layar inisialisasi                   |  |
|            |      | 5. Sistem menampilkan pilihan menu mulai dan               |  |
|            |      | tentang                                                    |  |
|            |      | 6. Pengguna mengarahkan pandangan ke menu                  |  |
|            |      | tentang dengan menggunakan <i>gaze pointer</i> dan         |  |
|            |      | memilihnya dengan menekan <i>button</i> "A" pada           |  |
|            |      | gamepad                                                    |  |
|            |      | 7. Sistem menampilkan halaman profil pengembang            |  |
|            |      | aplikasi berupa <i>canvas</i> yang berisi deskripsi profil |  |
|            |      | pengembang aplikasi                                        |  |
|            |      | 8. Pengguna melihat <i>canvas</i> profil pengembang        |  |
|            |      | aplikasi dengan mengarahkan pandangan ke arah              |  |
|            |      | canvas                                                     |  |
| Hasil      | yang | Pengguna dapat melihat halaman yang berisi profil          |  |
| Diharapkan |      | ngembang aplikasi                                          |  |
| 1          |      |                                                            |  |

# 6.2.2 Hasil Pengujian Black Box

Tabel 6.9 menunjukkan hasil dari pengujian *Black Box*. Jika pada bagian keterangan tertera bahwa hasil pengujian valid, maka pengujian *Black Box* yang telah dilakukan dinyatakan berhasil.

| Nomer<br>Skenario Uji | Hasil yang Diharapkan                                                                                                    | Hasil yang Didapatkan                                                                                                    | Keterangan |
|-----------------------|----------------------------------------------------------------------------------------------------|----------------------------------------------------------------------------------------------------|------------|
| PVB-01                | Pengguna dapat<br>melihat obyek 3D alat<br>pemantau cuaca yang<br>terdapat pada<br><i>environment</i> taman<br>alat pemantau cuaca<br>BMKG | Pengguna dapat melihat<br>obyek 3D alat pemantau<br>cuaca yang terdapat<br>pada <i>environment</i> taman<br>alat pemantau cuaca<br>BMKG | Valid      |
| PVB-02                | Pengguna dapat<br>melihat menu tentang                                                                                                    | Pengguna dapat melihat menu tentang                                                                                                    | Valid      |
| PVB-03                | Pengguna dapat<br>mendengar suara<br>narasi dari obyek 3D<br>yang telah dipilih                                                            | Pengguna dapat<br>mendengar suara narasi<br>dari obyek 3D yang telah<br>dipilih                                                         | Valid      |
| PVB-04                | Pengguna dapat<br>melihat halaman yang<br>berisi mengenai profil                                                                           | Pengguna dapat melihat<br>halaman yang berisi<br>mengenai profil                                                                        | Valid      |

|  | pengembang aplikasi | pengembang aplikasi |  |
|--|---------------------|---------------------|--|
|--|---------------------|---------------------|--|

#### 6.2.3 Analisis Hasil Pengujian Black Box

Pengujian *Black Box* dilakukan untuk mengetahui apakah aplikasi VR BMKG yang telah dibuat mampu memberikan fitur yang sesuai dengan kebutuhan fungsional yang telah dirumuskan sebelumnya. Dari hasil pengujian *Black Box* yang telah dilakukan, dapat disimpulkan bahwa aplikasi VR BMKG telah memenuhi kebutuhan fungsional, yaitu pengguna dapat melihat obyek 3D alat pemantau cuaca BMKG, mengakses menu "Tentang", mendengarkan audio narasi obyek 3D alat pemantau cuaca dan mengakses halaman profil pengembang aplikasi.

#### 6.3 Pengujian Performa

Pengujian performa dilakukan dengan menguji tingkat *frame rate* dari aplikasi VR BMKG. Tujuan dilakukannya pengujian performa ini untuk mengetahui sejauh mana performa grafis yang dapat dilakukan oleh aplikasi. Performa grafis ini berkaitan dengan tingkat kenyamanan pengguna ketika menggunakan aplikasi.

Pengujian dilakukan dengan menggunakan aplikasi FPS Meter yang menghitung nilai fps ketika aplikasi dijalankan. Pengujian dilakukan di setiap *scene* aplikasi VR BMKG dengan menggunakan patokan nilai fps normal sebesar 24-30 fps. Apabila nilai fps berada di bawah patokan nilai fps normal, maka aplikasi memiliki *frame rate* yang buruk.

#### 6.3.1 Skenario Pengujian Performa

Skenario pengujian dimulai dengan menjalankan aplikasi FPS Meter pada perangkat keras uji yaitu *smartphone* Xiaomi Redmi 3S Prime. Setelah aplikasi FPS Meter dijalankan, lalu aplikasi VR BMKG dijalankan pada perangkat keras yang sama. Secara otomatis nilai fps akan muncul di pojok kanan atas dari layar aplikasi. Pengujian dilakukan di setiap *scene* aplikasi VR BMKG, mulai dari *scene* menu, *scene* taman alat pemantau cuaca dan *scene* profil pengembang aplikasi. Nilai fps akan berubah setiap kali memasuki *scene* yang berbeda. Nilai fps tersebut kemudian dicatat dan dianalisa hasilnya. Tabel 6.10 menjelaskan mengenai spesifikasi perangkat keras yang digunakan dalam pengujian.

| Spesifikasi | Keterangan                      |
|-------------|---------------------------------|
| OS          | Android 6.0.1 (Marshmallow)     |
| Chipset     | Qualcomm MSM8937 Snapdragon 430 |
| CPU         | Octa-core 1.4 GHz Cortex-A53    |
| GPU         | Adreno 505                      |

| <b>Iddel 0.10</b> Spesifikasi Perangkat Keras Oji | Tabel 6.10 S | pesifikasi | Perangka | at Keras | Uji |
|---------------------------------------------------|--------------|------------|----------|----------|-----|
|---------------------------------------------------|--------------|------------|----------|----------|-----|

| Memory | 32 GB, 3 GB RAM |  |  |
|--------|-----------------|--|--|
|--------|-----------------|--|--|

### 6.3.2 Hasil Pengujian Performa

Hasil pengujian performa *frame rate* dari aplikasi VR BMKG memiliki hasil di atas nilai normal fps untuk perangkat *smartphone* yang memiliki jangkauan 24-30 fps. Hasil pengujian tersebut dapat dilihat pada Gambar 6.3 sampai Gambar 6.5.

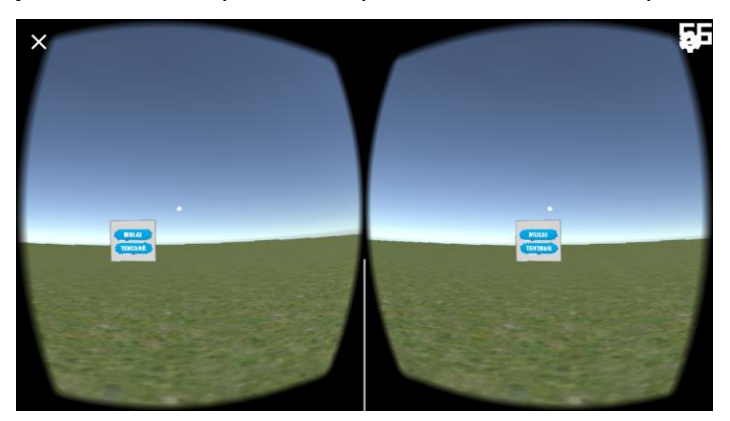

Gambar 6.3 Pengujian Frame Rate Scene Menu

Gambar 6.3 menunjukkan nilai fps dari *scene* Menu sebesar 56. Obyek yang ditampilkan adalah pilihan menu Mulai dan Tentang yang berada di *environment terrain*.

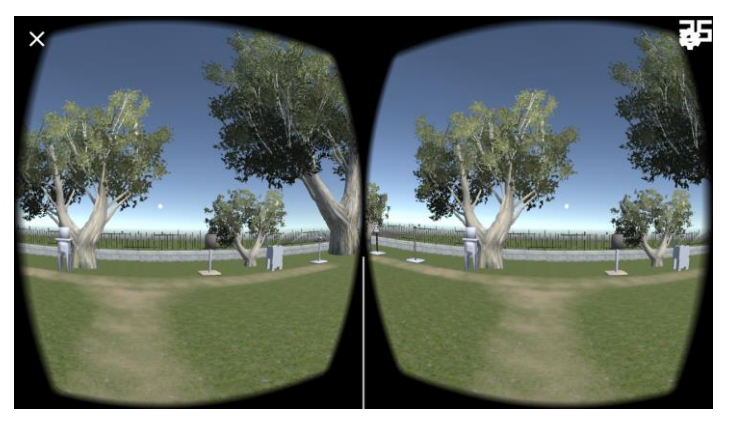

Gambar 6.4 Pengujian Frame Rate Scene Taman Alat Pemantau Cuaca

Hasil pengujian performa *frame rate* pada *scene* Taman Alat Pemantau Cuaca menunjukkan nilai fps sebesar 35. Obyek yang ditampilkan berupa enam buah alat pemantau cuaca, pepohonan dan pagar pembatas.

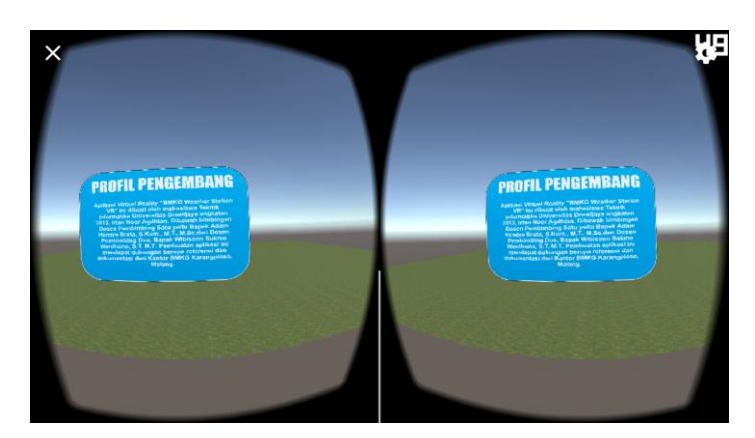

Gambar 6.5 Pengujian Frame Rate Scene Profil Pengembang Aplikasi

Pengujian *frame rate* pada *scene* Profil Pengembang Aplikasi memberikan hasil nilai fps sebesar 49. Ditampilkan obyek berupa tulisan singkat mengenai profil pengembang aplikasi VR BMKG.

# 6.3.3 Analisis Hasil Pengujian Performa

Analisis hasil pengujian performa dari aplikasi VR BMKG menunjukkan nilai fps di atas jangkauan fps normal. Meskipun terjadi selisih penurunan nilai fps yang cukup signifikan ketika mengakses *scene* taman alat pemantau cuaca dari *scene* menu sebesar 21 fps dari 56 fps. Sedangkan ketika mengakses profil pengembang aplikasi, penurunan nilai fps sebanyak 7 fps dari nilai fps *scene* menu sebesar 56 fps. Tabel 6.11 menjelaskan nilai fps yang didapat dari hasil pengujian performa.

| Scene yang Dluji                 | Nilai fps |
|----------------------------------|-----------|
| Scene Menu                       | 56        |
| Scene Taman Alat Pemantau Cuaca  | 35        |
| Scene Profil Pengembang Aplikasi | 49        |

Tabel 6.11 Nilai fps Hasil Pengujian Performa

# 6.4 Pengujian Usability

Pengujian usability dilakukan untuk mengetahui respon pengguna terhadap aplikasi yang telah dibuat. Terdapat dua metode pengujian yang digunakan, yang pertama menggunakan task scenario dan yang kedua kuesioner USE. Metode pengujian usability dengan menggunakan task scenario adalah dengan memberikan serangkaian tugas yang telah ditentukan kepada pengguna. Sedangkan, metode kuesioner yang digunakan dalam pengujian usability adalah kuesioner Usefulness, Satisfaction, Ease of Use (USE) dengan 27 pernyataan. Pengujian ini melibatkan 20 responden yang berasal dari kalangan pelajar dan mahasiswa sesuai dengan sasaran pengguna dari aplikasi ini.

# 6.4.1 Lingkungan Pengujian Usability Menggunakan Task Scenario

Lingkungan pengujian dengan menggunakan *task scenario* melibatkan perangkat-perangkat keras yang mendukung berjalannya aplikasi VR BMKG. Perangkat keras tersebut dapat meliputi *smartphone*, VR *glasses* dan kontroler. Gambar 6.6 menjelaskan perangkat keras yang digunakan dalam pengujian *task scenario* aplikasi VR BMKG.

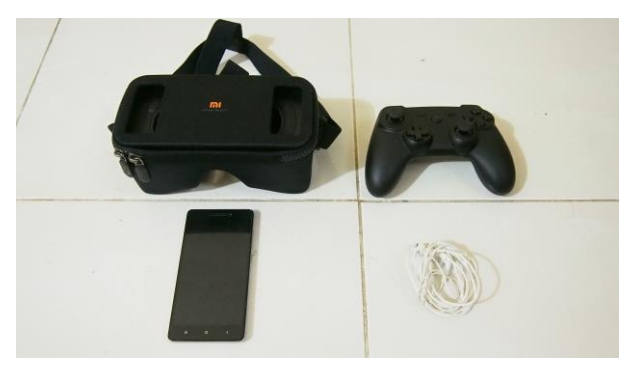

Gambar 6.6 Perangkat Keras Pengujian Task Scenario

Perangkat keras yang digunakan dalam perangkat ini antara lain *smartphone* Android yang sudah terinstal aplikasi VR BMKG dan sebagai media untuk menampilkan *scene-scene* pada aplikasi VR BMKG. Kemudian VR *glasses* yang berguna perantara untuk pengguna dalam melihat *scene-scene* yang tedapat dalam aplikasi. *Gamepad* berguna untuk pergerakan dan proses eksekusi fungsi yang terdapat pada aplikasi VR BMKG. Terakhir adalah *earphone* yang berfungsi untuk mendengarkan audio narasi dari obyek 3D alat pemantau cuaca.

Penggunaan perangkat keras dalam pengujian *task scenario* aplikasi VR BMKG juga memiliki langkah-langkah pemakaian. Langkah-langkah pemakaian ini ditujukan agar dalam pengujian didapatkan hasil yang optimal. Pertama, pengguna memasukkan *smartphone* yang sudah terinstal aplikasi VR BMKG dan dalam kondisi sedang dijalankan dan terpasang *earphone* ke dalam slot VR *glasses*. Langkah kedua, nyalakan *Bluetooth* pada *gamepad* dan koneksikan pada *smartphone*. Langkah ketiga pasangkan VR *glasses* pada kepala pengguna dan *earphone* pada telinga pengguna. Setelah VR *glasses* terpasang dan pengguna sudah memegang *gamepad* maka proses pengujian *task scenario* dapat dilakukan. Ilustrasi penggunaan perangkat keras tersebut dapat dilihat pada Gambar 6.7.

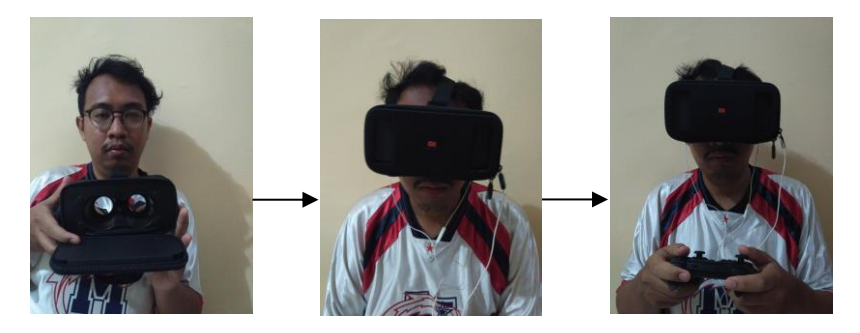

Gambar 6.7 Ilustrasi Pemakaian Perangkat Keras Pengujian Task Scenario

# 6.4.2 Skenario Pengujian Usability Menggunakan Task Scenario

Skenario pengujian usability menggunakan task scenario dimulai dengan memberikan empat buah tugas kepada pengguna yang harus dijalankan. Setelah pengguna selesai menjalankan aplikasi, kemudian berlanjut ke proses verifikasi apakah keempat tugas tersebut berhasil dijalankan atau gagal. Jika tugas tersebut gagal, lalu dicatat apa saja alasan yang menyebabkan kegagalan dalam menjalankan tugas yang diberikan. Daftar keempat tugas tersebut dijelaskan pada Tabel 6.12.

| No.<br><i>Task</i> | Deskripsi <i>Task</i>              | Task Scenario                    |
|--------------------|------------------------------------|----------------------------------|
| 1                  | Bergerak maju ke depan alat        | 1. Pengguna menjalankan aplikas  |
|                    | pemantau cuaca "Anemometer"        | VR BMKG pada smartphone          |
|                    |                                    | 2. Pengguna memasangkan          |
|                    |                                    | smartphone yang sudah            |
|                    |                                    | dipasang <i>earphone</i> pada VR |
|                    |                                    | glasses dan memegang             |
|                    |                                    | gamepad                          |
|                    |                                    | 3. Pengguna memasang VR          |
|                    |                                    | glasses pada kepala pengguna     |
|                    |                                    | 4. Pengguna mengarahkan          |
|                    |                                    | pandangan ke menu mulai          |
|                    |                                    | dengan menggunakan gaze          |
|                    |                                    | dengen meneken butten "A"        |
|                    |                                    | nada gamanad                     |
|                    |                                    | 5 Bongguna monokan hutton        |
|                    |                                    | 3. Pengguna menekan button       |
|                    |                                    | dan berjalan ke obyek alat       |
|                    |                                    | nemantau cuaca nomer dua         |
|                    |                                    | dari sebelah kiri pengguna       |
|                    |                                    | 6. Pengguna berhenti di depan    |
|                    |                                    | obyek alat pemantau cuaca        |
|                    |                                    | nomer dua dari sebelah kiri      |
|                    |                                    | pengguna                         |
| 2                  | Melihat ke arah tanah dan langit   | 1. Pengguna menjalankan aplikas  |
|                    | pada <i>environment</i> taman alat | VR BMKG pada smartphone          |
|                    |                                    | 2. Pengguna memasangkan          |
|                    |                                    | smartphone yang sudah            |
|                    |                                    | dipasang <i>earphone</i> pada VR |
|                    |                                    | glasses dan memegang             |
|                    |                                    | gamepad                          |
|                    |                                    | 3. Pengguna memasang VR          |
|                    |                                    | glasses pada kepala pengguna     |

|   |                                | 4. | Pengguna mengarahkan             |
|---|--------------------------------|----|----------------------------------|
|   |                                |    | pandangan ke menu mulai          |
|   |                                |    | dengan menggunakan <i>aaze</i>   |
|   |                                |    | <i>pointer</i> dan memilihnya    |
|   |                                |    | dengan menekan <i>button</i> "A" |
|   |                                |    | nada <i>agmenad</i>              |
|   |                                | 5  | Pengguna mengarahkan             |
|   |                                | 5. | nandangannya ke arah atas        |
|   |                                |    | dan ko arah hawah nada           |
|   |                                |    | anvironment tomon olot           |
| 2 | Mondongarkan suara narasi alat | 1  | Pongguna monialankan anlikasi    |
| 5 | Wendengarkan Suara narasi alat | 1. | VP PMKC pada cmartabana          |
|   | pemantau cuaca Aktinograf      | 2  |                                  |
|   |                                | Ζ. | Pengguna memasangkan             |
|   |                                |    | smartphone yang sudah            |
|   |                                |    | dipasang earphone pada VR        |
|   |                                |    | glasses dan memegang             |
|   |                                |    | gamepad                          |
|   |                                | 3. | Pengguna memasang VR             |
|   |                                |    | glasses pada kepala pengguna     |
|   |                                | 4. | Pengguna mengarahkan             |
|   |                                |    | pandangan ke menu mulai          |
|   |                                |    | dengan menggunakan <i>gaze</i>   |
|   |                                |    | <i>pointer</i> dan memilihnya    |
|   |                                |    | dengan menekan <i>button</i> "A" |
|   |                                |    | pada <i>gamepad</i>              |
|   |                                | 5. | Pengguna menekan <i>button</i>   |
|   |                                |    | analog maju pada <i>gamepad</i>  |
|   |                                |    | untuk bisa melihat obyek 3D      |
|   |                                |    | "Aktinograf" yang berada di      |
|   |                                |    | sebelah paling kiri dari         |
|   |                                |    | pengguna                         |
|   |                                | 6. | Pengguna mengarahkan             |
|   |                                |    | pandangan ke arah obyek 3D       |
|   |                                |    | "Aktinograf" dengan              |
|   |                                |    | menggunakan <i>gaze pointer</i>  |
|   |                                |    | dan memicu audio narasi          |
|   |                                |    | dengan menekan <i>button</i> "A" |
|   |                                |    | pada <i>gamepad</i>              |
|   |                                | 7. | Pengguna mendengarkan            |
|   |                                |    | audio narasi "Aktinograf"        |
| 4 | Berjalan sampai ke batas pagar | 1. | Pengguna menjalankan aplikasi    |
|   | environment taman alat         |    | VR BMKG pada smartphone          |
|   | pemantau cuaca                 | 2. | Pengguna memasangkan             |
|   |                                |    | smartphone vang sudah            |
|   |                                |    | dipasang earphone pada VR        |
| L |                                |    | and and carbinone baga and       |

| glasses dan memegang<br>gamepad     |
|-------------------------------------|
| 3. Pengguna memasang VR             |
| glasses pada kepala pengguna        |
| 4. Pengguna mengarahkan             |
| pandangan ke menu mulai             |
| dengan menggunakan <i>gaze</i>      |
| <i>pointer</i> dan memilihnya       |
| dengan menekan button "A"           |
| pada <i>gamepad</i>                 |
| 5. Pengguna menekan button          |
| analog maju pada gamepad            |
| dan berjalan sampai ke batas        |
| pagar <i>environment</i> taman alat |
| pemantau cuaca                      |

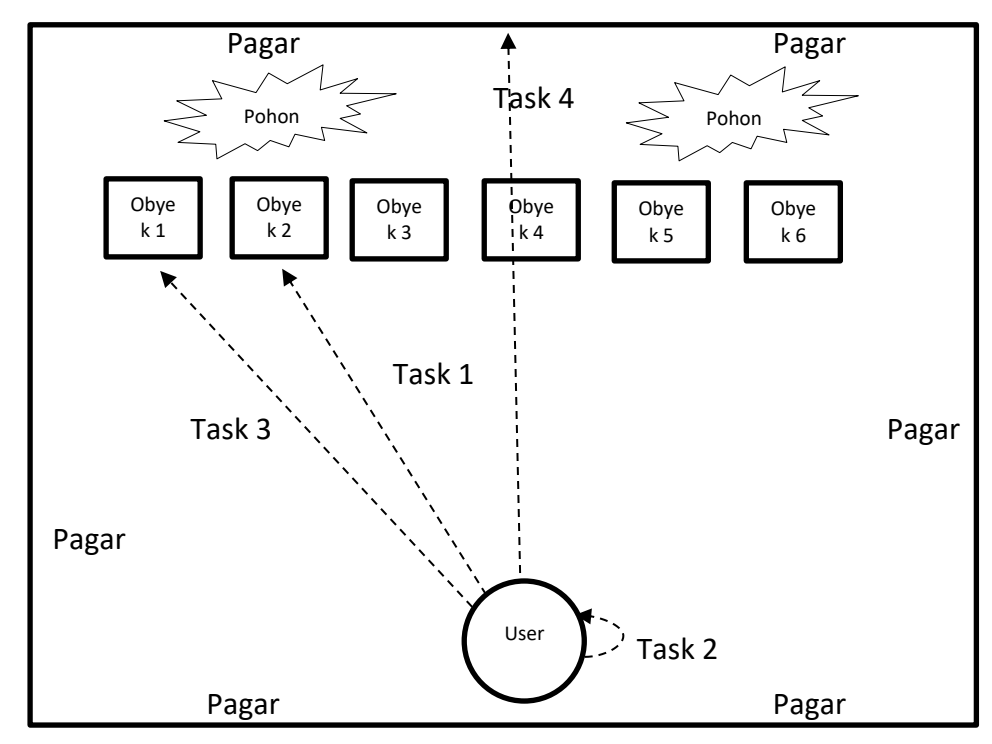

Gambar 6.8 Ilustrasi Arah Pengujian Task Scenario

# 6.4.3 Hasil Pengujian Usability Menggunakan Task Scenario

Tabel 6.13 menunjukkan keberhasilan pengujian *task scenario* pada *Task* 1, *Task* 2 dan *Task* 3. Semua pengguna berhasil menjalankan tugas yang diberikan kecuali pada *Task* 4. Terdapat empat orang pengguna yang gagal dalam menjalankan *Task* 4. Alasan kegagalan pengguna tersebut bervariasi mulai dari terjatuh keluar environment ketika melewati pagar di belakang alat pemantau cuaca, terjatuh keluar environment akibat berjalan mundur dan terjatuh keluar environment ketika menyusuri pagar taman alat pemantau cuaca.

| No | Nama                 | Hasil Pengujian |          |          | Katarangan |                                                                                                    |
|----|----------------------|-----------------|----------|----------|------------|----------------------------------------------------------------------------------------------------|
| NO | Pengguna             | Task 1          | Task 2   | Task 3   | Task 4     | Keterangan                                                                                                   |
| 1  | M. Fauzi             | Berhasil        | Berhasil | Berhasil | Berhasil   | -                                                                                                    |
| 2  | Ferdy<br>Wahyurianto | Berhasil        | Berhasil | Berhasil | Berhasil   | -                                                                                                    |
| 3  | Yudha Hadi           | Berhasil        | Berhasil | Berhasil | Berhasil   | -                                                                                                    |
| 4  | M. Handy             | Berhasil        | Berhasil | Berhasil | Berhasil   | -                                                                                                    |
| 5  | Ach. Fauzan          | Berhasil        | Berhasil | Berhasil | Gagal      | Terjatuh<br>keluar<br>environment<br>ketika<br>melewati<br>pagar di<br>belakang<br>alat<br>pemantau<br>cuaca |
| 6  | Januari Arka         | Berhasil        | Berhasil | Berhasil | Berhasil   | -                                                                                                    |
| 7  | Dhimas A.P.          | Berhasil        | Berhasil | Berhasil | Berhasil   | -                                                                                                    |
| 8  | Ivan Yusri W.        | Berhasil        | Berhasil | Berhasil | Berhasil   | -                                                                                                    |
| 9  | Aryun Nadaa          | Berhasil        | Berhasil | Berhasil | Berhasil   | -                                                                                                    |
| 10 | Tiur P.              | Berhasil        | Berhasil | Berhasil | Berhasil   | -                                                                                                    |
| 11 | El Ghiffari          | Berhasil        | Berhasil | Berhasil | Gagal      | Terjatuh<br>keluar<br>environment<br>ketika<br>melewati<br>pagar di<br>belakang<br>alat<br>pemantau<br>cuaca |
| 12 | Nanda A.             | Berhasil        | Berhasil | Berhasil | Berhasil   | -                                                                                                    |
| 13 | Vriza Wahyu          | Berhasil        | Berhasil | Berhasil | Gagal      | Terjatuh<br>keluar<br>environment<br>ketika<br>berjalan                                                      |

Tabel 6.13 Hasil Pengujian Task Scenario

| -  |                     |          |          |          |          |                                                                                               |
|----|---------------------|----------|----------|----------|----------|-----------------------------------------------------------------------------------------------|
|    |                     |          |          |          |          | mundur                                                                                        |
|    |                     |          |          |          |          | mengakses                                                                                     |
|    |                     |          |          |          |          | taman alat                                                                                    |
| 14 | R. Moh<br>Andriawan | Berhasil | Berhasil | Berhasil | Berhasil | -                                                                                             |
| 15 | Dimas Joko          | Berhasil | Berhasil | Berhasil | Berhasil | -                                                                                             |
| 16 | Artiyan<br>Prasetya | Berhasil | Berhasil | Berhasil | Berhasil | -                                                                                             |
| 17 | Irfan Aprison       | Berhasil | Berhasil | Berhasil | Berhasil | -                                                                                             |
| 18 | Haza A.             | Berhasil | Berhasil | Berhasil | Berhasil | -                                                                                             |
| 19 | Habib Nurseha       | Berhasil | Berhasil | Berhasil | Berhasil | -                                                                                             |
| 20 | Riyad Febrian       | Berhasil | Berhasil | Berhasil | Gagal    | Terjatuh<br>keluar<br>environment<br>ketika<br>berkeliling<br>melewati<br>pagar taman<br>alat |

#### 6.4.4 Analisis Hasil Pengujian Usability Menggunakan Task Scenario

Hasil pengujian usability menggunakan task scenario menunjukkan keberhasilan menyelesaikan seluruh tugas pada Task 1 sampai Task 3. Sedangkan pada Task 4, ditemukan empat orang pengguna yang mengalami kegagalan. Kegagalan tersebut disebabkan karena terjatuh keluar dari environment taman alat pemantau cuaca akibat pergerakan yang mengarah ke batas antara environment taman alat dengan dunia di luar environment. Pengguna tidak dapat kembali dan terjebak pada dunia di luar environment.

Untuk membatasi pergerakan pengguna agar tidak keluar dari *environment* yang telah ditetapkan maka diberikan obyek berupa pagar yang berfungsi untuk menjadi pembatas *environment* taman alat dengan dunia luar. Selama pengguna melakukan pergerakan yang dapat ditolerir, pengguna tidak akan keluar dan terjebak di dunia di luar *environment*. Selain itu, diperlukan penjelasan mengenai batasan *environment* kepada pengguna sebelum menggunakan aplikasi VR BMKG.

#### 6.4.5 Skenario Pengujian Usability Menggunakan Kuesioner USE

Pengujian usability dengan menggunakan kuesioner USE dilakukan dengan responden menguji langsung aplikasi yang telah dibuat dan setelah itu mengisi form kuesioner yang telah disediakan. Pertama, responden diberi petunjuk

bagaimana cara menggunakan aplikasi dan pergerakan di dalam *environment* taman alat pemantau cuaca BMKG. Selanjutnya responden mengenakan peralatan untuk mengakses aplikasi yaitu VR *glasses* dan *gamepad* untuk membantu pergerakan pengguna selama menggunakan aplikasi. Pengguna diberi kebebasan untuk menggunakan aplikasi selama mungkin tanpa dibatasi oleh waktu. Setelah selesai menggunakan aplikasi, responden diarahkan untuk mengisi form kuesioner yang berisi 27 pernyataan.

### 6.4.6 Hasil Pengujian Usability Menggunakan Kuesioner USE

Tabel 6.14 memberikan hasil, yaitu, pada pernyataan 1 diperoleh data sebanyak 12 orang setuju bahwa aplikasi VR BMKG membantu mempermudah pengguna dalam memahami alat pemantau cuaca BMKG. Sedangkan pada pernyataan 5 diperoleh data sebanyak 11 orang sangat setuju bahwa aplikasi VR BMKG mempermudah pengguna untuk mengakses alat pemantau cuaca tanpa harus mendatangi lokasi taman alat pemantau cuaca BMKG.

| USEF | ULNESS                                                                                                   | STS | TS | Ν | S  | SS |
|------|----------------------------------------------------------------------------------------------------|-----|----|---|----|----|
| 1    | Aplikasi ini membantu saya lebih memahami tentang alat pemantau cuaca BMKG                               | -   | -  | - | 12 | 8  |
| 2    | Aplikasi ini berguna untuk menambah<br>wawasan saya tentang alat pemantau cuaca<br>BMKG                  | -   | -  | 1 | 11 | 8  |
| 3    | Aplikasi ini mendorong minat saya untuk<br>mengetahui lebih dalam mengenai alat<br>pemantau cuaca        | -   | -  | 7 | 9  | 4  |
| 4    | Aplikasi ini menghemat waktu dan uang yang<br>saya butuhkan untuk mengakses taman alat<br>pemantau cuaca | -   | -  | 3 | 9  | 8  |
| 5    | Aplikasi ini memudahkan saya untuk<br>mengakses alat pemantau cuaca tanpa perlu<br>datang ke kantor BMKG | -   | -  | 2 | 7  | 11 |
| 6    | Aplikasi ini menjalankan fungsinya sesuai dengan ekspektasi saya                                         | -   | 1  | 2 | 14 | 3  |
| 7    | Aplikasi ini memenuhi kebutuhan saya akan<br>informasi mengenai taman alat pemantau<br>cuaca             | -   | -  | 4 | 14 | 2  |
| EASE | EASE OF USE                                                                                              |     |    |   |    |    |
| 8    | Aplikasi ini mudah digunakan                                                                             | -   | -  | 1 | 10 | 9  |
| 9    | Aplikasi ini mudah dimengerti                                                                            | -   | -  | 1 | 11 | 8  |

#### Tabel 6.14 Hasil Kuesioner USE

| 10    | Aplikasi ini ramah pengguna                                                                                       | - | - | 5  | 9  | 6  |
|-------|----------------------------------------------------------------------------------------------------|---|---|----|----|----|
| 11    | Hanya sedikit tahapan yang dibutuhkan<br>dalam menggunakan aplikasi ini                                           | - | - | -  | 7  | 13 |
| 12    | Penggunaan aplikasi ini hanya membutuhkan sedikit usaha                                                           | - | 1 | 3  | 4  | 12 |
| 13    | Saya bisa menggunakan aplikasi ini tanpa petunjuk penggunaan                                                      | - | 3 | 1  | 9  | 7  |
| 14    | Aplikasi ini berfungsi dengan konsisten ketika<br>digunakan                                                       | - | - | 1  | 14 | 5  |
| 15    | Pengguna aplikasi VR reguler maupun<br>pengguna yang jarang menggunakan aplikasi<br>VR akan menyukai aplikasi ini | - | - | 10 | 7  | 3  |
| 16    | Saya bisa mengatasi kesalahan ketika<br>menggunakan aplikasi ini dengan cepat dan<br>mudah                        | - | 1 | 6  | 8  | 5  |
| 17    | Saya berhasil menggunakan aplikasi ini setiap<br>saat saya mengaksesnya                                           | - | - | 1  | 15 | 4  |
| EASE  | OF LEARNING                                                                                                    |   |   |    |    |    |
| 18    | Saya mempelajari cara penggunaan aplikasi ini dengan cepat                                                        | - | - | 1  | 9  | 10 |
| 19    | Saya dengan mudah mengingat bagaimana cara menggunakan aplikasi ini                                               | - | - | -  | 5  | 15 |
| 20    | Sangat mudah dalam mempelajari cara menggunakan aplikasi ini                                                      | - | - | -  | 7  | 13 |
| 21    | Saya dengan cepat terampil dalam menggunakan aplikasi ini                                                         | - | - | 1  | 9  | 10 |
| SATIS | FACTION                                                                                                    |   |   |    |    |    |
| 22    | Saya puas dengan aplikasi ini                                                                                     | - | - | 2  | 14 | 4  |
| 23    | Saya akan merekomendasikan aplikasi ini<br>kepada orang lain                                                      | - | - | 2  | 15 | 3  |
| 24    | Sangat menyenangkan dalam menggunakan aplikasi ini                                                                | - | - | 4  | 13 | 3  |
| 25    | Aplikasi ini bekerja sesuai dengan keinginan saya                                                                 | - | - | 6  | 9  | 5  |
| 26    | Saya nyaman dalam menggunakan aplikasi ini                                                                        | - | - | 4  | 8  | 8  |
| 27    | Saya harus memiliki aplikasi ini                                                                                  | - | - | 13 | 5  | 2  |

## 6.4.7 Analisis Hasil Pengujian Usability Menggunakan Kuesioner USE

Pengujian Usability dengan menggunakan kuesioner USE bertujuan untuk mengetahui sejauh mana tingkat kegunaan, kemudahan dan kepuasan seorang pengguna ketika menggunakan suatu aplikasi. Hasil pengujian aplikasi VR BMKG dengan menggunakan kuesioner USE memberikan hasil kelayakan yang cukup tinggi terutama pada bagian pernyataan nomer 1 dan nomer 5.

Pernyataan nomer 1 yaitu "Aplikasi VR BMKG membantu saya lebih memahami tentang alat pemantau cuaca BMKG" memiliki nilai kelayakan sebesar 88% atau dalam skala Likert masuk kategori "Sangat Baik". Aplikasi ini terbukti mampu membantu pengguna untuk memahami nama, fungsi dan cara kerja dari alat pemantau cuaca BMKG tanpa perlu melihatnya dari sumber yang lain. Dengan mengakses aplikasi VR BMKG pengguna dimudahkan untuk lebih memahami nama, fungsi dan cara kerja dari alat pemantau cuaca BMKG bengguna dimudahkan untuk lebih memahami nama, fungsi dan cara kerja dari alat pemantau cuaca BMKG dalam bentuk obyek 3D

Pernyataan nomer 5, "Aplikasi VR BMKG memudahkan saya untuk mengakses alat pemantau cuaca tanpa perlu datang ke kantor BMKG" mendapatkan presentase kelayakan sebesar 89% dan dalam skala Likert masuk kategori "Sangat Baik". Aplikasi VR BMKG mampu memberikan kemudahan untuk bisa mengakses alat pemantau cuaca BMKG tanpa harus mendatangi langsung taman alat pemantau cuaca. Dengan menggunakan VR *glasses* dan mengakses aplikasi VR BMKG, pengguna dapat melihat alat-alat pemantau cuaca BMKG.

| USEF | ULNESS                                                                                                   | KELAYAKAN |
|------|----------------------------------------------------------------------------------------------------|-----------|
| 1    | Aplikasi ini membantu saya lebih memahami tentang alat pemantau cuaca BMKG                               | 88%       |
| 2    | Aplikasi ini berguna untuk menambah wawasan saya tentang alat pemantau cuaca BMKG                        | 87%       |
| 3    | Aplikasi ini mendorong minat saya untuk<br>mengetahui lebih dalam mengenai alat<br>pemantau cuaca        | 77%       |
| 4    | Aplikasi ini menghemat waktu dan uang yang<br>saya butuhkan untuk mengakses taman alat<br>pemantau cuaca | 85%       |
| 5    | Aplikasi ini memudahkan saya untuk mengakses<br>alat pemantau cuaca tanpa perlu datang ke<br>kantor BMKG | 89%       |
| 6    | Aplikasi ini menjalankan fungsinya sesuai<br>dengan ekspektasi saya                                      | 79%       |
| 7    | Aplikasi ini memenuhi kebutuhan saya akan                                                                | 78%       |

| Tabel 6.15 Presentase Kelayakan Hasil Kuesioner US | E |
|----------------------------------------------------|---|
|----------------------------------------------------|---|

|       | informasi mengenai taman alat pemantau cuaca                                                                      |     |
|-------|----------------------------------------------------------------------------------------------------|-----|
| EASE  | OF USE                                                                                                    |     |
| 8     | Aplikasi ini mudah digunakan                                                                                      | 88% |
| 9     | Aplikasi ini mudah dimengerti                                                                                     | 87% |
| 10    | Aplikasi ini ramah pengguna                                                                                       | 81% |
| 11    | Hanya sedikit tahapan yang dibutuhkan dalam<br>menggunakan aplikasi ini                                           | 93% |
| 12    | Penggunaan aplikasi ini hanya membutuhkan sedikit usaha                                                           | 87% |
| 13    | Saya bisa menggunakan aplikasi ini tanpa<br>petunjuk penggunaan                                                   | 80% |
| 14    | Aplikasi ini berfungsi dengan konsisten ketika<br>digunakan                                                       | 84% |
| 15    | Pengguna aplikasi VR reguler maupun pengguna<br>yang jarang menggunakan aplikasi VR akan<br>menyukai aplikasi ini | 73% |
| 16    | Saya bisa mengatasi kesalahan ketika<br>menggunakan aplikasi ini dengan cepat dan<br>mudah                        | 77% |
| 17    | Saya berhasil menggunakan aplikasi ini setiap<br>saat saya mengaksesnya                                           | 83% |
| EASE  | OF LEARNING                                                                                                    |     |
| 18    | Saya mempelajari cara penggunaan aplikasi ini dengan cepat                                                        | 89% |
| 19    | Saya dengan mudah mengingat bagaimana cara<br>menggunakan aplikasi ini                                            | 95% |
| 20    | Sangat mudah dalam mempelajari cara<br>menggunakan aplikasi ini                                                   | 93% |
| 21    | Saya dengan cepat terampil dalam<br>menggunakan aplikasi ini                                                      | 89% |
| SATIS | FACTION                                                                                                    |     |
| 22    | Saya puas dengan aplikasi ini                                                                                     | 82% |
| 23    | Saya akan merekomendasikan aplikasi ini<br>kepada orang lain                                                      | 81% |
| 24    | Sangat menyenangkan dalam menggunakan<br>aplikasi ini                                                             | 79% |

| 25 | Aplikasi ini bekerja sesuai dengan keinginan<br>saya | 79% |
|----|------------------------------------------------------|-----|
| 26 | Saya nyaman dalam menggunakan aplikasi ini           | 84% |
| 27 | Saya harus memiliki aplikasi ini                     | 69% |

# Tabel 6.16 Skala Likert

| No | Interval     | NIlai        |
|----|--------------|--------------|
| 1  | 0% - 19.99%  | Sangat Buruk |
| 2  | 20% - 39.99% | Buruk        |
| 3  | 40% - 59.99% | Cukup        |
| 4  | 60% - 79.99% | Baik         |
| 5  | 80% - 100%   | Sangat Baik  |

Berdasarkan skala Likert pada Tabel 6.16, hasil pengujian aplikasi VR BMKG memperoleh nilai dengan rentang Baik sampai Sangat Baik.